## How to implement EagleRIP on cloud platform

EagleRIP can install and run on AWS, Azure, Google or Aliyun Cloud Platform properly. Please refer to the following steps to implement it.

- 1. Apply an IP and account from the cloud platform first.
- 2. Run Remote Desktop Connection on your local computer.

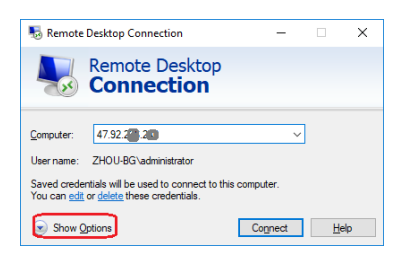

3. Click Show Options, as above, then click Local Resources, click More..., and then select a hard driver on your local computer, for example \D:, as following.

| nemote      | Desktop Connection — — — X                                                    |                                                                                                   |     |
|-------------|-------------------------------------------------------------------------------|---------------------------------------------------------------------------------------------------|-----|
| <b>N</b>    | Remote Desktop<br>Connection                                                  |                                                                                                   |     |
| General Di  | splay Local Resources Experience Advanced                                     | Nemote Desktop Connection                                                                         | ×   |
| Remote au   | dio<br>Configure remote audio settings.<br>Settings                           | Remote Desktop Connection                                                                         |     |
| Keyboard    |                                                                               | Local devices and resources                                                                       |     |
|             | Apply Windows key combinations:                                               | Choose the devices and resources on this computer that you want to<br>use in your remote session. |     |
|             | Only when using the full screen V<br>Example: ALT+TAB                         | Smart cards                                                                                       | ^   |
| Local devic | ces and resources                                                             | Drives                                                                                            |     |
| -           | Choose the devices and resources that you want to use in your remote session. | □ total bisk (C.)<br>☑新加卷 (D:)<br>□新加卷 (E:)                                                       |     |
|             | More                                                                          | ⊥ DVD RW Drive (F:)<br>Drives that I plug in later<br>                                            | ~   |
| Hide Opt    | ions Connect Help                                                             | OK Can                                                                                            | cel |

4. Click Connect, after inputting account and password, you can log onto the VM system on cloud platform. And you can find the local drive \D: showing on the file explore window.

| 2 I 💭 🚯 👳 I         | D on ZHOU-B      | G                 |                 | o x     |
|---------------------|------------------|-------------------|-----------------|---------|
| File Home Share     | View             |                   |                 | ~ C     |
| 🔄 💿 🝷 🛧 😨 ד This Pi | C D on ZHOU-BG D | ✓ C Se            | arch D on ZHOU- | BG 🔎    |
| 4 🚖 Favorites       | Name             | Date modified     | Туре            | Si      |
| Desktop             | Founder          | 8/16/2018 3:41 PM | File folder     |         |
| 🔰 Downloads         | 🅌 Input Folder   | 9/20/2018 3:19 PM | File folder     |         |
| Recent places       | LocalFolder      | 8/29/2018 6:39 AM | File folder     |         |
|                     | ) Output Folder  | 9/20/2018 4:28 PM | File folder     |         |
| 👰 This PC           |                  |                   |                 |         |
| Þ 🖵 D on ZHOU-BG    |                  |                   |                 |         |
| 🛿 🎥 Desktop         |                  |                   |                 |         |
| Documents           |                  |                   |                 |         |
| Downloads           |                  |                   |                 |         |
| Þ 🔰 Music           |                  |                   |                 |         |
| P ictures           |                  |                   |                 |         |
| Videos              |                  |                   |                 |         |
| 🛿 🚢 Local Disk (C:) |                  |                   |                 |         |
| Mahurada            |                  |                   |                 |         |
| b the teclient      |                  |                   |                 |         |
| P PTP Cacillant     |                  |                   |                 |         |
|                     | 5                |                   |                 | Dire or |

- 5. Copy EalgeRIP installer to the remote computer. The file transferring speed is depending on the bandwidth which you applied.
- 6. Install EalgeRIP on the remote computer, authorize the program with its license code;
- Setup a template and hotfolder in EagleRIP, e.g. select \\tsclient\D\Input Folder as input path; and set \\tsclient\D\Output Folder as a path to save 1-bitTIFF files. Both folders locate on your local computer. And then enable Hotfolder, as following.

| 📕 EagleRIP                                                                                                    |                        |            |                       |                                                    | -              | o x       |  |  |
|----------------------------------------------------------------------------------------------------|------------------------|------------|-----------------------|----------------------------------------------------|----------------|-----------|--|--|
| Action Property Preferences Help                                                                                                    |                        |            |                       |                                                    |                |           |  |  |
| S S S (                                                                                                    | . 🔊                    |            |                       |                                                    | <b>Z</b> Eagle | RIP Flexo |  |  |
| Settings Quoues                                                                                                    | Input List             | Help       |                       |                                                    |                |           |  |  |
|                                                                                                    |                        |            |                       |                                                    |                |           |  |  |
|                                                                                                    | Name                   | Type       | Template              | Enable                                             | Status         | _         |  |  |
|                                                                                                    | test                   | Hot Folder | 2400                  | <u> </u>                                           | Run            |           |  |  |
| Template Manager                                                                                                    |                        |            |                       | 8                                                  |                |           |  |  |
|                                                                                                    |                        |            |                       | 8                                                  |                |           |  |  |
|                                                                                                    |                        |            |                       |                                                    |                |           |  |  |
|                                                                                                    | 4                      |            |                       |                                                    |                |           |  |  |
| Device Manager                                                                                                    |                        |            |                       |                                                    |                |           |  |  |
| _                                                                                                    | b                      |            |                       |                                                    |                |           |  |  |
|                                                                                                    |                        |            |                       |                                                    |                |           |  |  |
|                                                                                                    |                        |            |                       | 8                                                  |                |           |  |  |
| Input Manager                                                                                                    |                        |            |                       | 8                                                  |                |           |  |  |
|                                                                                                    |                        |            |                       | 8                                                  |                |           |  |  |
| Tool Bax                                                                                                    |                        |            |                       | Add 🔶                                              | Eat C          | 😸 Dei 🌖   |  |  |
| Dot Shape: FlexoRound Balance 2<br>Dot Frequency: 150<br>Dot Angle: 67:537:502:57:5<br>Page Size: 02709 5:45551 inch<br>Actually Rotale Angle: 0<br>End Time: 2016/09/28 16:11:01 | Media Size: 70.74 * 71 | 1.74 inch  | V                     |                                                    |                | đ         |  |  |
| Process Time: 00:00:02<br>System Start Time: 2018/09/29 09:09:46                                                                                                    | 5                      |            |                       |                                                    |                | 1         |  |  |
| System startup successfully                                                                                                    |                        |            | Temp disk space:19689 | Temp disk space:196890MB Image disk space:196890MB |                |           |  |  |

- 8. Copy job files into D:\Input Folder, and wait..., the speed is depending on bandwidth, the higher bandwidth the faster submitting jobs by hotfolder.
- 9. After RIPping, the 1-bit TIFF files will be saved into the folder of Output Folder on your local driver D:\.

Note:

- 1. Download speed is slower than upload, so you can setup output folder on the cloud platform, after RIPping, you can copy 1-BitTIFF files to local computer or using FTP download.
- 2. About the settings of EagleRIP in local network, please refer to another document: *How to use EagleRIP in local network.pdf*

The end